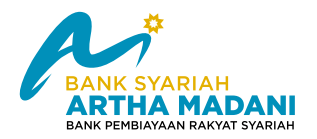

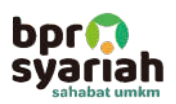

# Panduan Pembayaran Transfer dengan Virtual Account BSI

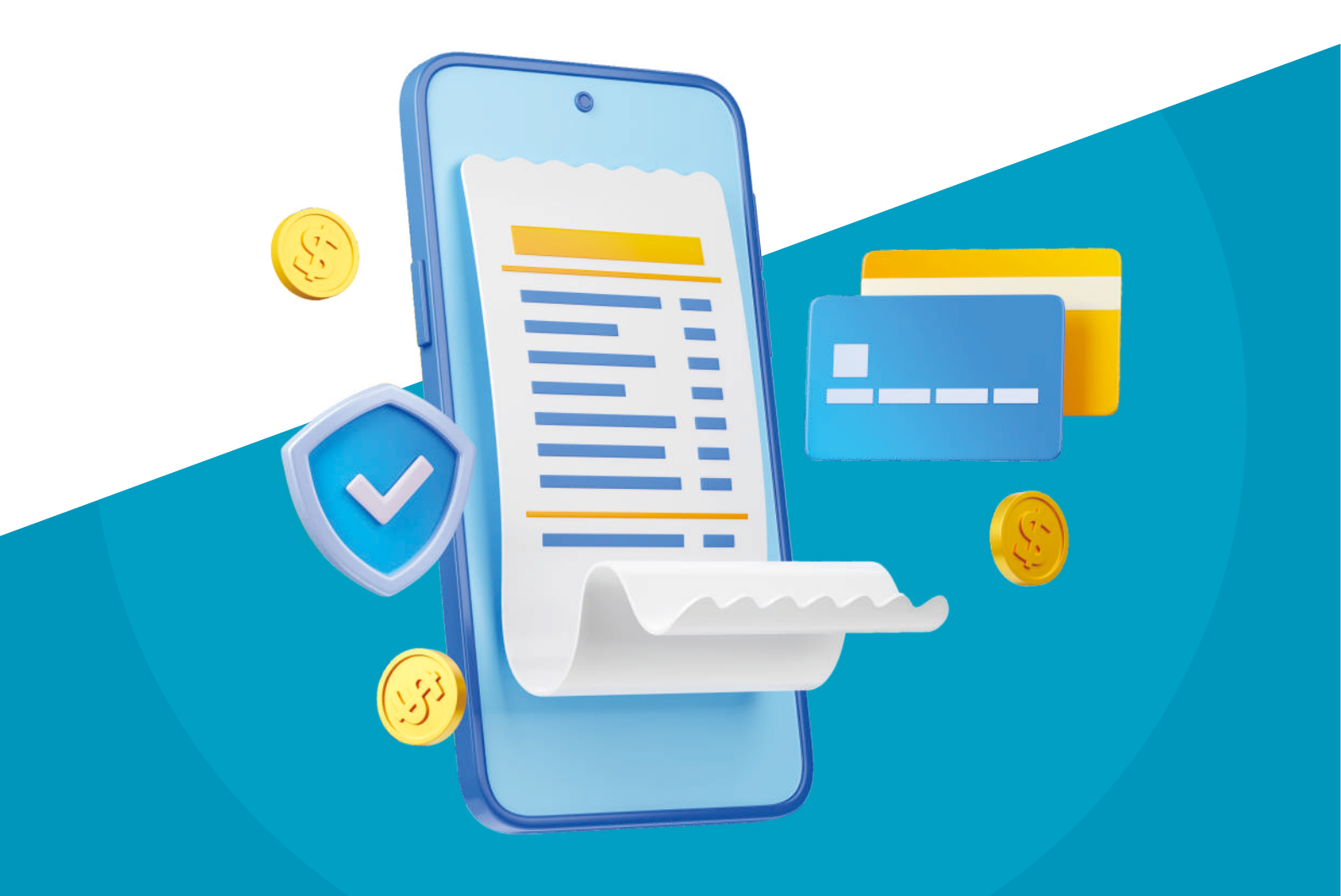

www.arthamadani.co.id

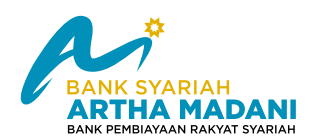

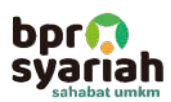

#### **MELALUI MOBILE BANKING BSI**

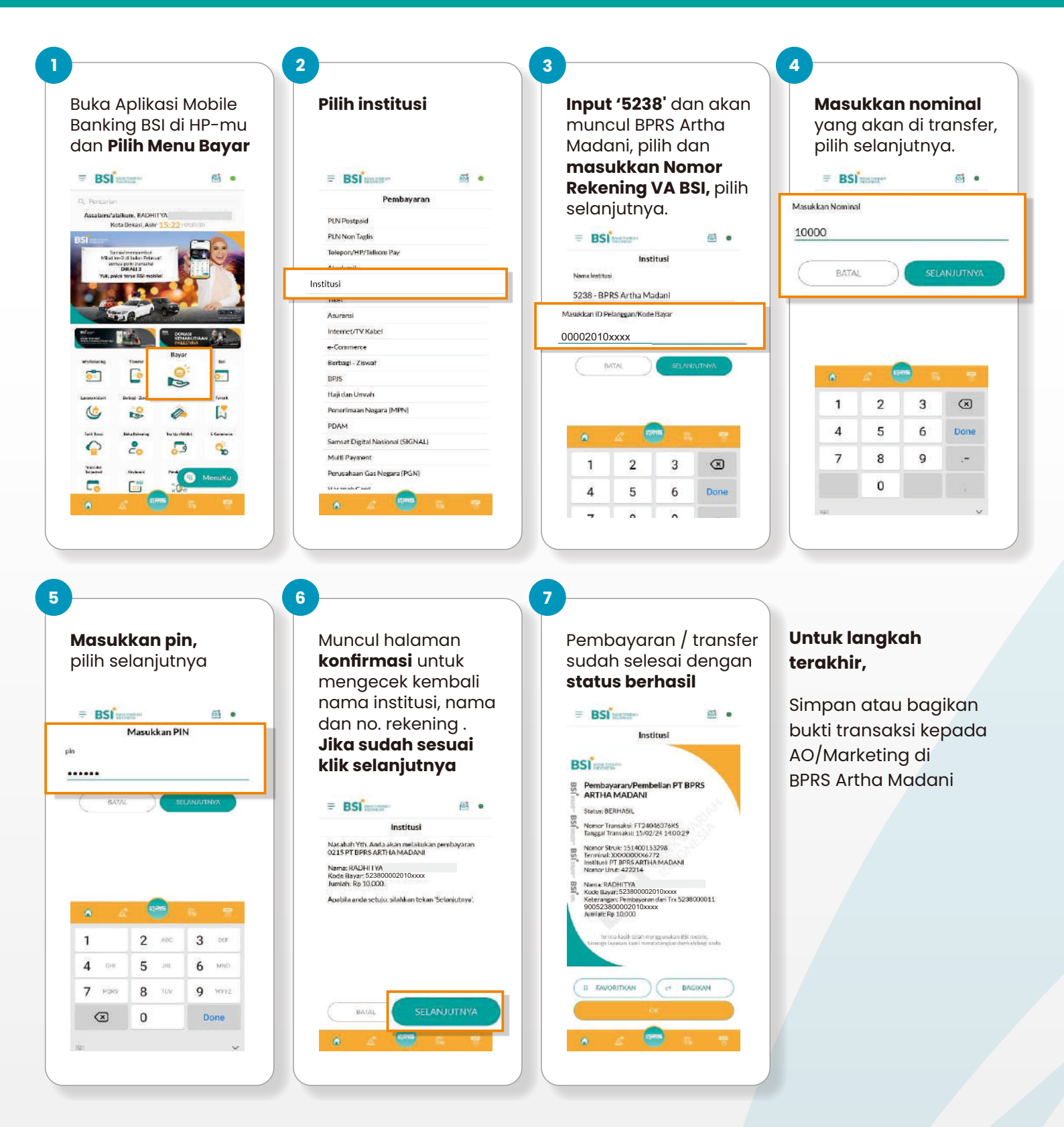

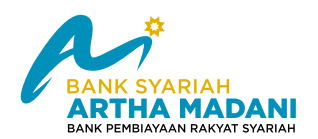

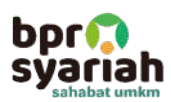

#### **MELALUI MOBILE BANKING BCA**

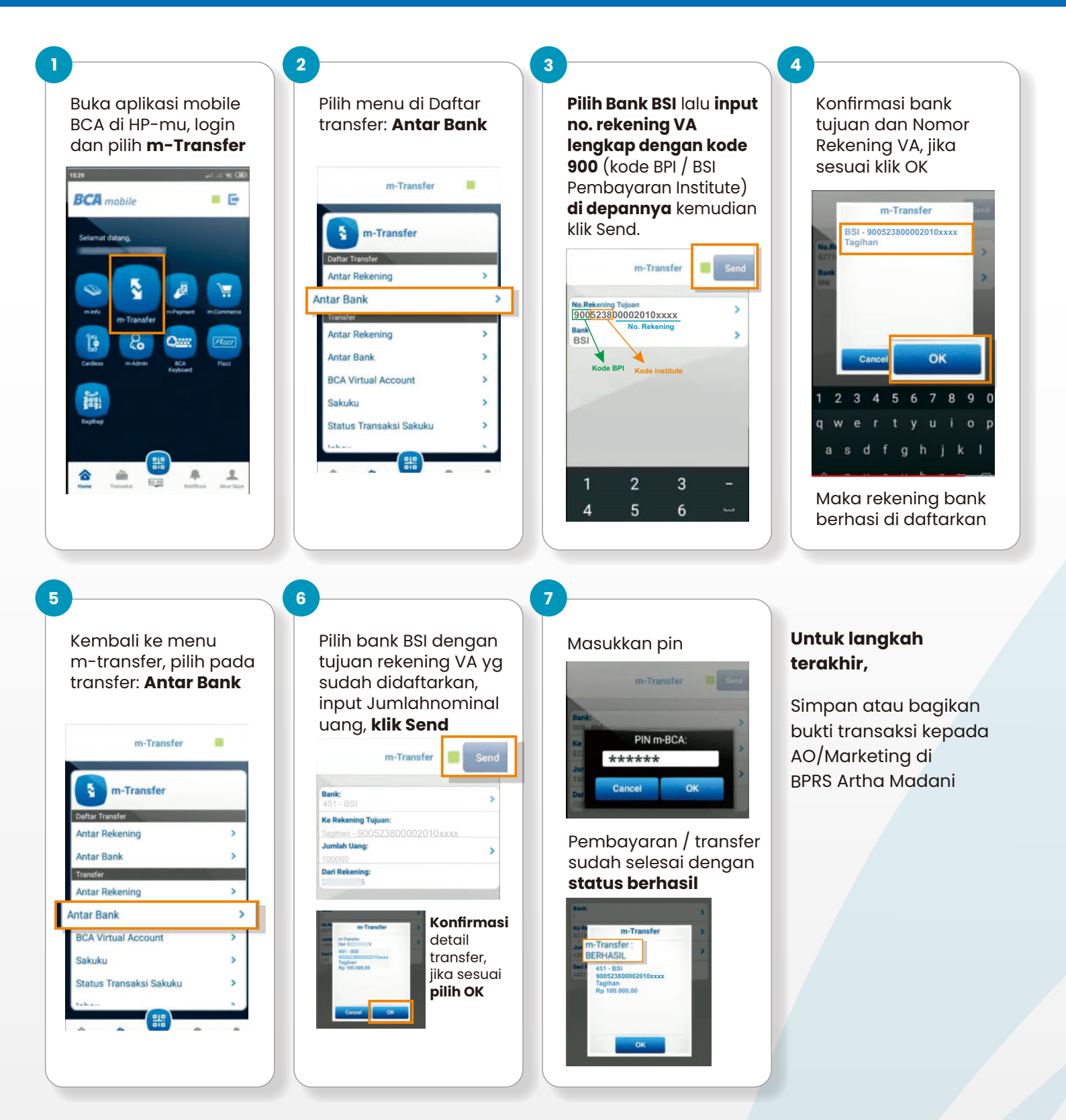

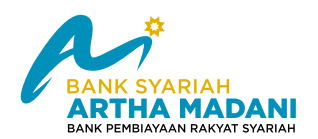

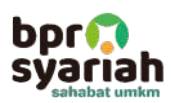

#### **MELALUI MOBILE BANKING MANDIRI**

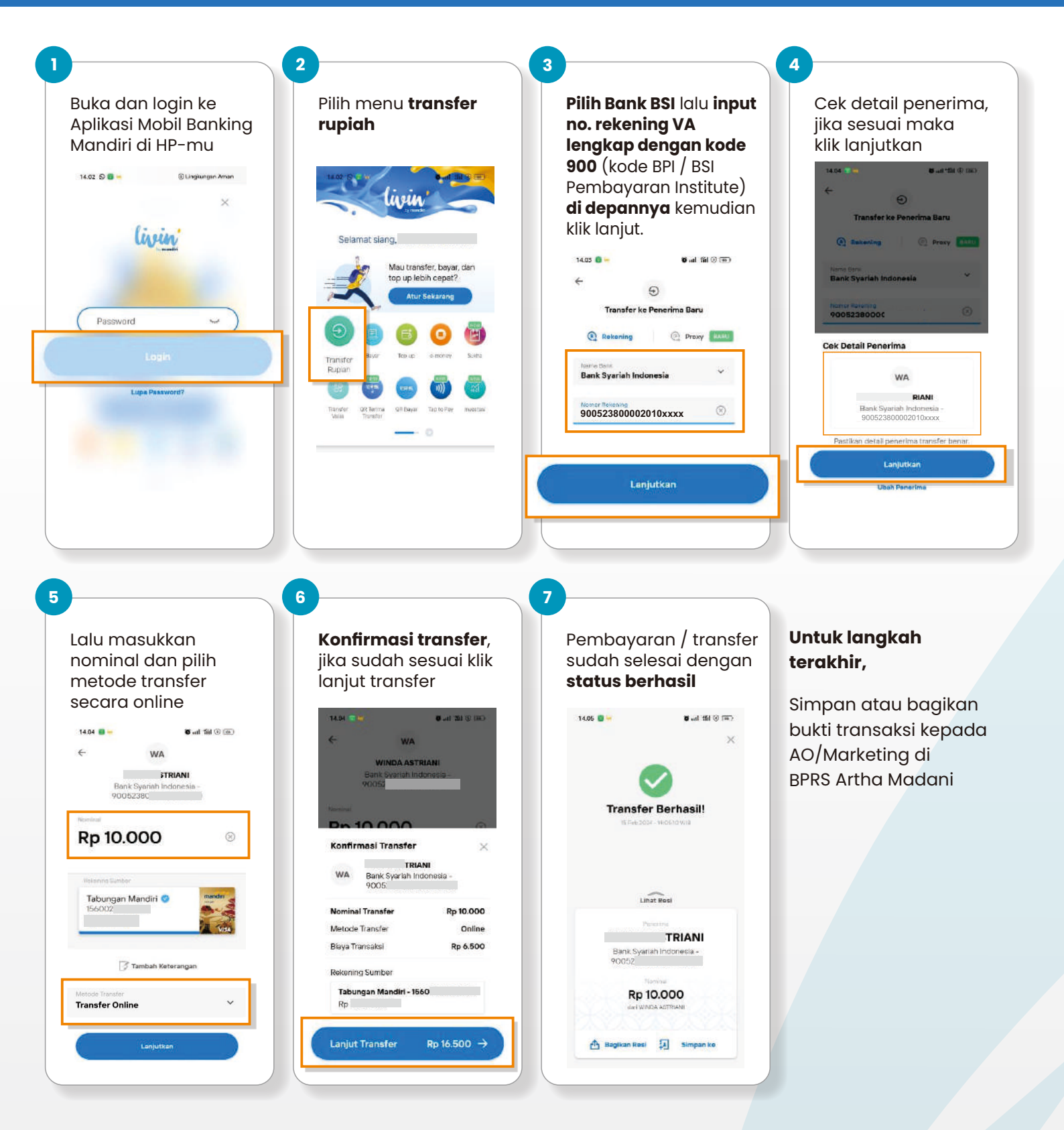

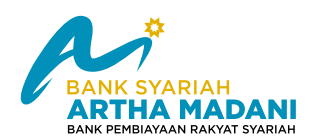

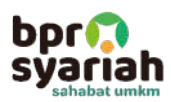

#### **MELALUI MOBILE BANKING BNI**

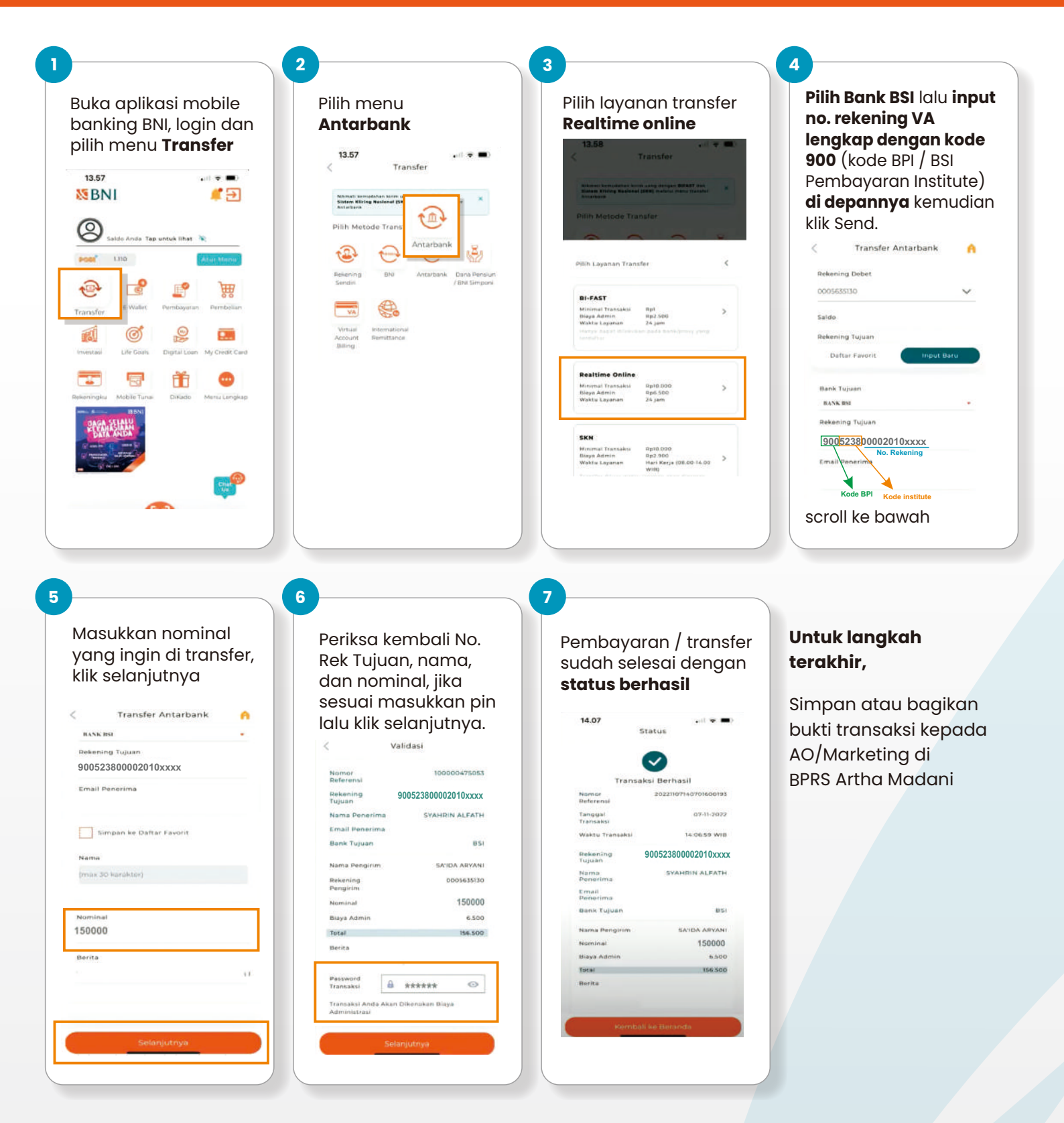

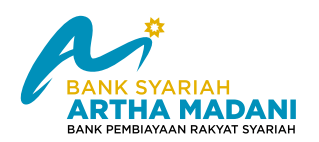

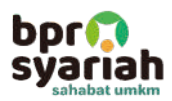

#### **MELALUI ATM BANK BSI**

 Masukkan kartu ATM ke mesin, masukkan pin ATM, lalu pilih Menu Utama

3. Pilih Rekening BSI Lainnya

| BSI Methods |              |   |
|-------------|--------------|---|
| Rp 100.000  | Rp 500.000   | < |
| Rp 300.000  | Rp 1.000.000 | < |
| Г           | Manu Illama  | < |

- BSimmer

   Plilh transaksi yang diinginkan

   Ganti PIN

   Informasi Saldo

   Pembayaran /

   Pembelian

   Catak Mutasi

   Transfer

   Reg E- Banking

   Selesai
- 5. Masukkan No. rek VA lengkap dengan kode BPI, lalu Pilih OK
- BSi cour-Silahkan pilih tipe transfer Rekening sendiri Bank lain BPR

6 Lihat nama akun rek. tujuan

yang tertera, jika sesuai pilih

4. Pilih YA

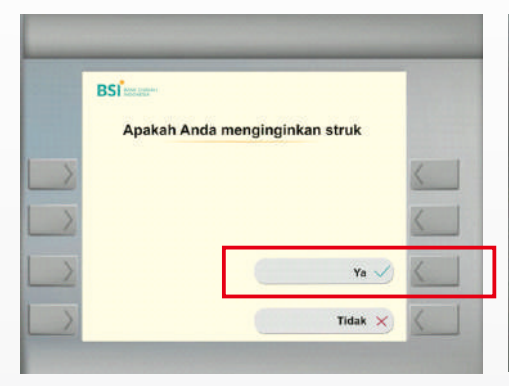

- BSI mere Silahkan masukkan nomor rekening tujuan (dam 'sawif' with taki) 900523800002010xxxx 900523800002010xxxx Nomor Pembayaran Kode Institusi Napus
- Lanjutkan

7. Masukkan nominal yang ingin di transfer, jika sudah sesuai pilih OK

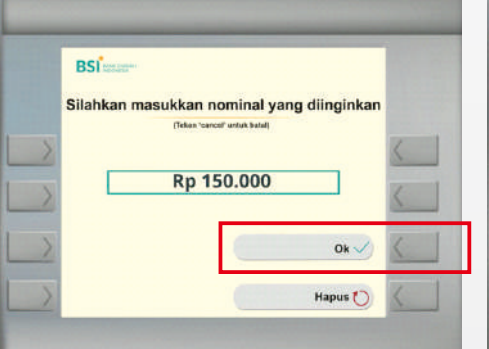

8. Konfirmasi tujuan transfer, nominal dan nama, jika sesuai, pilih YA

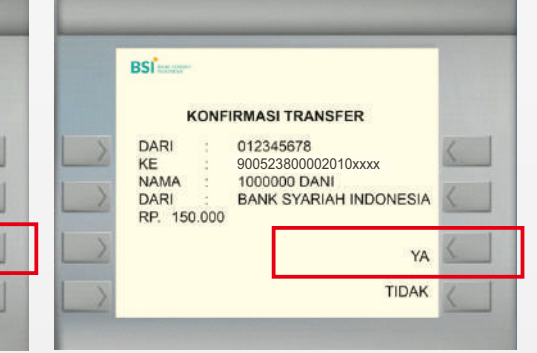

9. Transaksi berhasil, cetak dan ambil bukti transaksi, lalu konfirmasi ke AO/Marketing BSAM

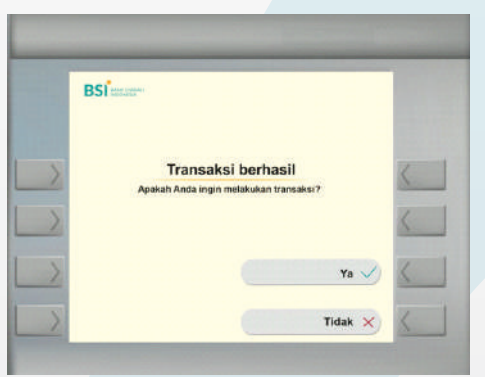

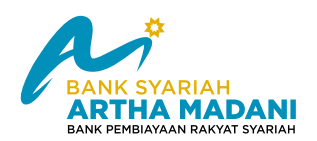

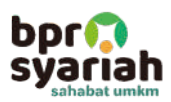

#### MELALUI ATM BANK LAIN / LINK / BERSAMA

- Masukkan kartu ATM ke mesin, masukkan pin ATM, lalu pilih Transaksi lain
- 2. Pilih Menu Transfer
- 3. Pilih Bank Lain

|   | PT. BANK RAKYAT INDONESIA<br>PILIH JUMLAH PAKET TUNAI |                |    |   |  |
|---|-------------------------------------------------------|----------------|----|---|--|
| > | <= 50.000                                             | 500.000        |    | < |  |
| > | <= 100.000                                            | 750.000        | => | < |  |
| > | <= 200.000                                            | 1.000.000      |    | < |  |
|   | <= 300.000                                            | TRANSAKSI LAIN |    | < |  |

4. Masukkan No. rek VA lengkap dengan kode BPI, lalu Pilih Benar

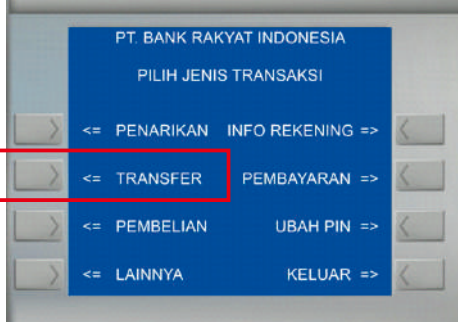

5. Pilih Menu Benar

|   | PT. BANK RAKY  |              |            |
|---|----------------|--------------|------------|
|   | PILIH BANK TUJ | JAN TRANSFER |            |
| > |                | BRI =>       | <          |
| > |                | BANK LAIN => | <          |
| > |                |              | $\langle $ |
| 5 | TEKAN CANCEL   | UNTUK BATAL  | 21         |

6. Masukkan jumlah nominal yang ingin di transfer

PT. BANK RAKYAT INDONESIA

MASUKKAN JUMLAH TRANSFER

TEKAN CANCEL UNTUK BATAL

100.000

BENAR =

SALAH =>

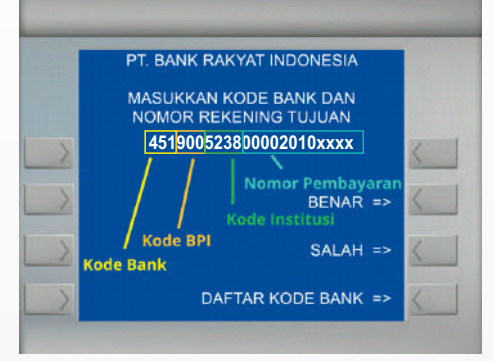

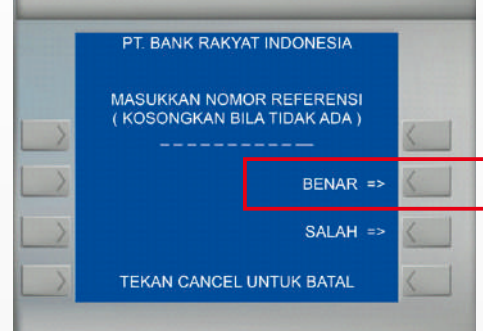

- Cek kembali detail transfer, rekening tujuan, nama dan nominal, jika sesuai Pilih YA
- 8. Pembayaran / transfer sudah selesai dengan status berhasil

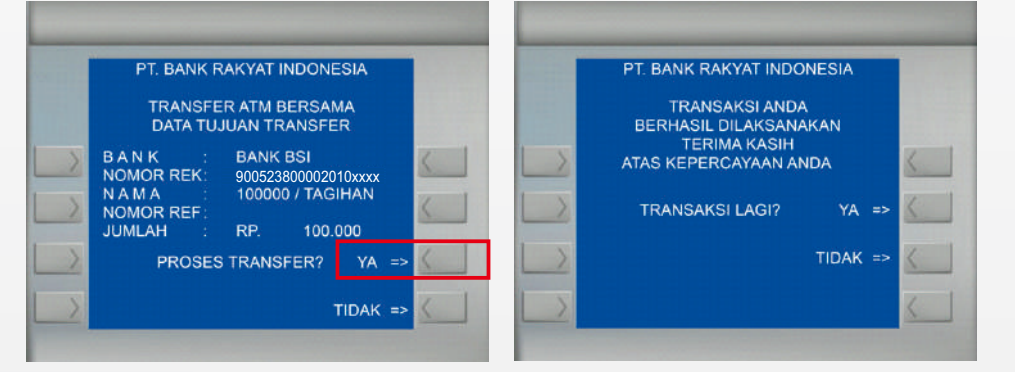

Untuk langkah terakhir,

Cetak dan simpan lalu bagikan bukti transaksi kepada AO/Marketing di BPRS Artha Madani

www.arthamadani.co.id